# Pluxml : mise en place et installation

### Première étape : mise en place

#### Pluxml

Téléchargez l'archive de la dernière version de Pluxml sur http://www.pluxml.org/ et placez-la dans un répertoire de votre PC (disons **[Repertoire]**).

Décompressez-la, ce qui fait apparaître un répertoire [Repertoire]/pluxml.

Renommez ce répertoire pour lui donner le nom du répertoire que vous voulez sur le serveur (par exemple **[Repertoire]/test** 

Effacez l'archive de Pluxml

#### Thème Zen (que nous utilisons pour ce tutoriel)

Téléchargez l'archive du **Thème Zen** sur http://ressources.pluxml.org/?theme130/theme-zen et placez-la dans le répertoire [**Repertoire**]/test/themes

Décompressez-la, ce qui fait apparaître un répertoire [Repertoire]/test/themes/theme-zen.

Si besoin, renommez ce répertoire → theme-zen (retirez les numéros de version)

Dans le répertoire **[Repertoire]/test/themes/theme-zen**, dupliquez les fichiers en nommant les copies selon le nom de votre site (disons «test») :

- archives.php → archives-test.php
- article.php  $\rightarrow$  article-test.php
- categorie.php  $\rightarrow$  categorie-test.php
- commentaires.php → commentaires-test.php
- erreur.php  $\rightarrow$  erreur-test.php
- footer.php  $\rightarrow$  footer-test.php
- header.php  $\rightarrow$  header-test.php
- home.php  $\rightarrow$  home-test.php
- sidebar.php  $\rightarrow$  sidebar-test.php
- static-full-width.php → static-full-width-test.php
- static.php  $\rightarrow$  static-test.php
- style.css  $\rightarrow$  style-test.css
- tags.php → tags-test.php

Effacez l'archive du Thème Zen

### plugin MyPluginDownloader

Téléchargez l'archive du plugin **MyPluginDownloader** sur la page http://pluxopolis.net/myplugins et placez-la dans le répertoire [**Repertoire**]/test/plugins

Décompressez-la, ce qui fait apparaître un répertoire [Repertoire]/test/plugins/MyPluginDownloader.....

Renommez ce répertoire → MyPluginDownloader (retirez les numéros de version)

Effacez l'archive du plugin MyPluginDownloader

#### Enfin

Via FTP, envoyez tout le répertoire [Repertoire]/test à la racine de votre serveur.

### Installation

Tapez l'URL de votre site : <u>http://monsite.ext/test</u> :

| PluXml version 5.5 - Inst                                                                                                    | allation |                 |                  |  |
|----------------------------------------------------------------------------------------------------|----------|-----------------|------------------|--|
| Sélectionnez votre langue :                                                                                                    |          | fr              | - Changer        |  |
| Nom de l'administrateur :                                                                                                    |          | 1               |                  |  |
| Identifiant de connexion à l'administration :                                                                                          |          | 2               |                  |  |
| Mot de passe :                                                                                                    |          | 3               | 8                |  |
| Confirmation du mot de passe :                                                                                                    |          | <b>4</b><br># * | 8                |  |
| Fuseau horaire :                                                                                                    |          | (G              | GMT+01:00) Paris |  |
| Installer 5                                                                                                    |          |                 |                  |  |
| PluXml version 5.5 (encodage UTF-8)<br>Version de PHP : 7.0.7-4+deb.sury.org~xenial+1                                                  |          |                 |                  |  |
| État des "magic quotes" :                                                                                                    |          |                 |                  |  |
| ✓ ./ est accessible en écriture                                                                                                    |          |                 |                  |  |
| <ul> <li>./data/configuration/ est accessible en écriture</li> <li>./data/configuration/plugins/ est accessible en écriture</li> </ul> | re.      |                 |                  |  |
| <ul> <li>./data/articles/ est accessible en écriture</li> </ul>                                                                        |          |                 |                  |  |
| ✓ ./data/commentaires/ est accessible en écriture                                                                                      | 6        |                 |                  |  |
| <ul> <li>./data/statiques/ est accessible en écriture</li> <li>./data/medias/ est accessible en écriture</li> </ul>                    | $\smile$ |                 |                  |  |
| <ul> <li>✓ ./plugins/ est accessible en écriture</li> </ul>                                                                            |          |                 |                  |  |
| <ul> <li>Module apache de réécriture d'url mod_rewrite disponsibilité</li> </ul>                                                       | onible   |                 |                  |  |
| ✓ Bibliothèque GD installée                                                                                                    |          |                 |                  |  |
| <ul> <li>Fonction d'envoi de mail disponible</li> </ul>                                                                                |          |                 |                  |  |

- 1. Vérifiez que tout va bien (ces lignes doivent être en vert) ; si ce n'est pas le cas, corrigez le problème indiqué.
- 2. Renseignez(notez ces informations) :
  - $\circ\,$  la langue
  - le nom de l'administrateur
  - l'identifiant de connexion de l'administrateur
  - $\circ\,$  son mot de passe
  - $\circ\,$  une deuxième fois le mot de passe

#### 3. et cliquez sur Installer

Via FTP, effacez le fichier **install.php** à la racine du site (si vous ne le faites pas, un message vous le rappellera quand vous entrerez dans l'administration).

Vous êtes sur la page d'accueil de votre site :

Last update: 2022/11/08 19:40 tutoriel:internet:cms:pluxml:mise\_en\_place http://doc.nfrappe.fr/doku.php?id=tutoriel:internet:cms:pluxml:mise\_en\_place

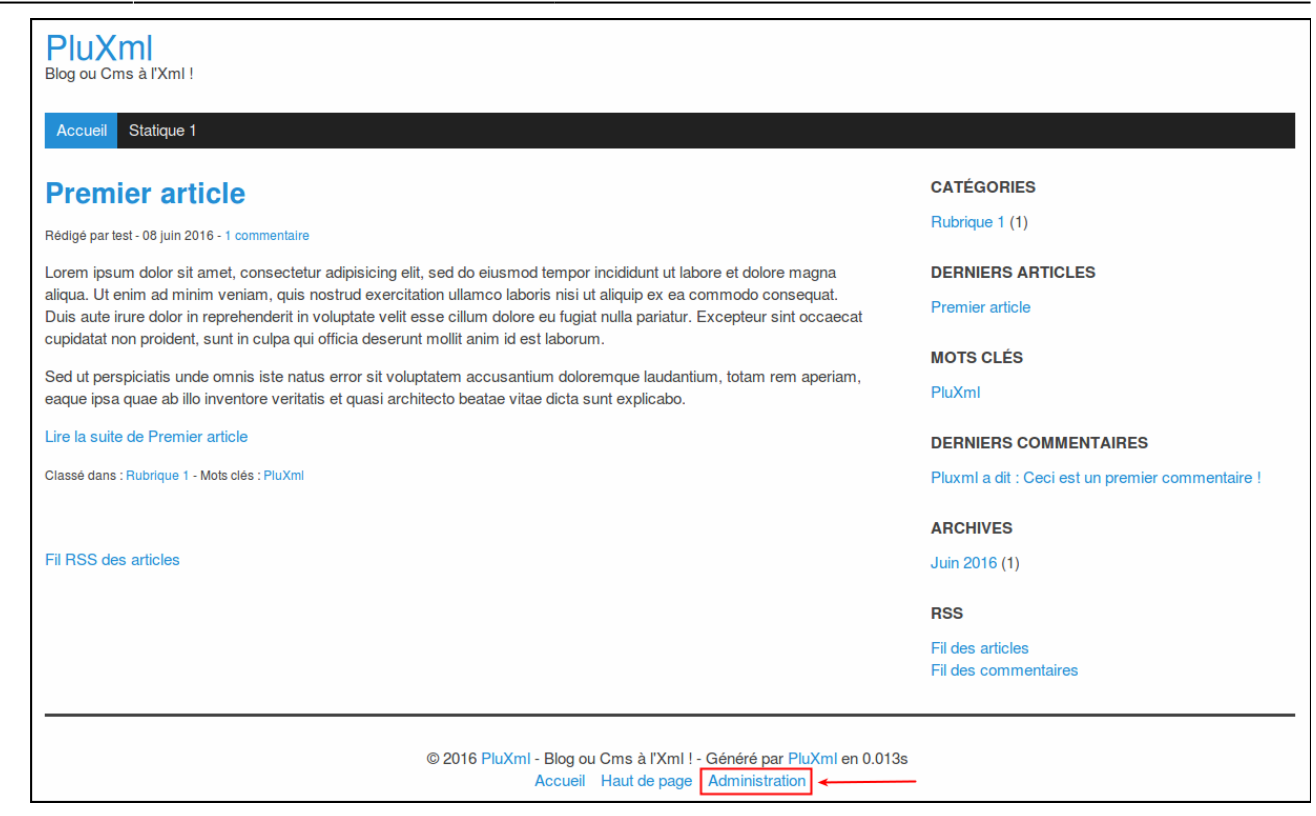

Dans le pied de page, faites un clic droit sur le lien **Administration** (en tout petit dans le pied de page)

Choisissez de l'ouvrir dans un nouvel onglet.

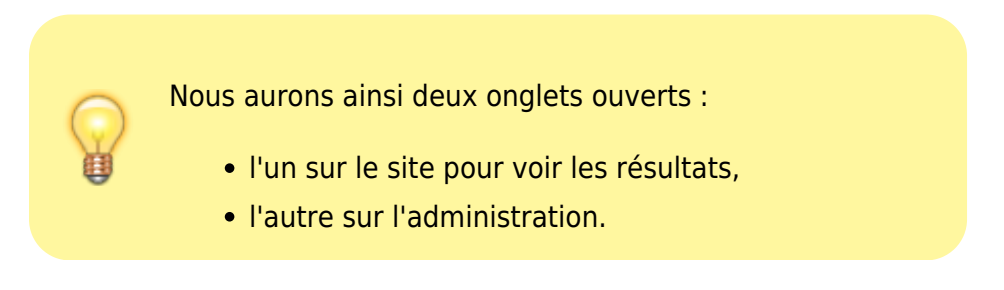

Vous arrivez sur la page de connexion :

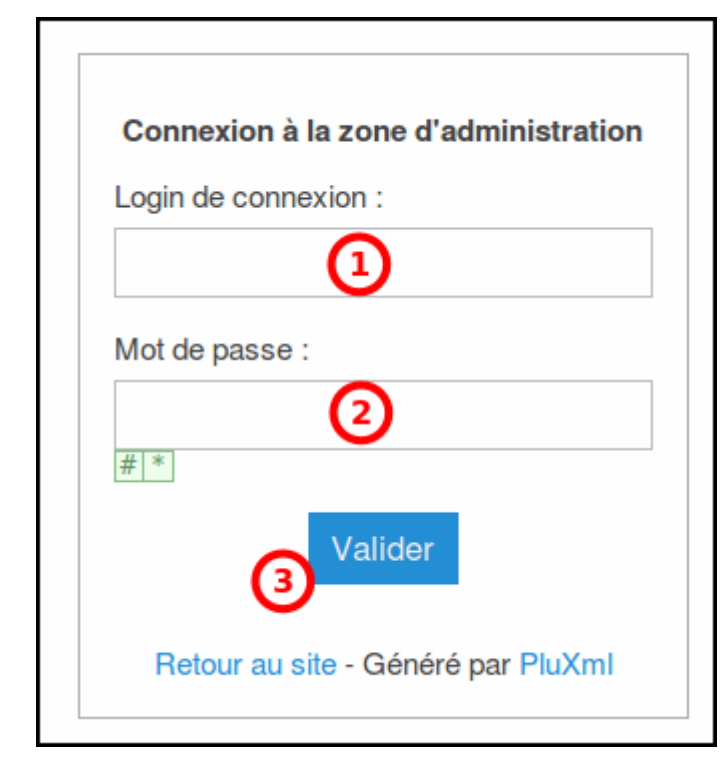

Renseignez l'identifiant et le mot de passe choisis lors de l'installation

cliquez sur Validez

L'administration s'ouvre :

| Retour au site<br>Décommentes | Lis  | te des a        | articles    | 2) En attente de validation (0) |            |      |        |                     |
|-------------------------------|------|-----------------|-------------|---------------------------------|------------|------|--------|---------------------|
| PluXml                        | Pou  | r la sélection  | - Ok        |                                 |            |      |        |                     |
| Patri 5.5                     | Tost | tes les catégor | iss_ Filter |                                 |            |      |        | Rechercher          |
| Articles<br>Mount active      |      | Identifiant     | Date        | Tim                             | Catégorie  | Nb   | Autour | Action              |
| 140,040,010,00                |      | arbole          |             |                                 |            | ooms |        |                     |
| Médias                        |      | 0001            | 08/06/2016  | Prenier article                 | Rubrique 1 | 0/1  | test   | Editer   Visualiser |
| Pages statiques               |      |                 |             |                                 |            |      |        |                     |
| Commentaires                  | Page | 1 aur 1         | 1           |                                 |            |      |        |                     |
| Catigories                    |      |                 |             |                                 |            |      |        |                     |
| Profil                        |      |                 |             |                                 |            |      |        |                     |
| Paramétres                    |      |                 |             |                                 |            |      |        |                     |
|                               |      |                 |             |                                 |            |      |        |                     |
|                               |      |                 |             |                                 |            |      |        |                     |

Dans le menu de gauche, cliquez sur le lien **paramètres**, ce qui ouvre la configuration de base :

| Configuration de base                                         |                       |
|---------------------------------------------------------------|-----------------------|
| Modifier la configuration de base 2                           |                       |
| Titre du site :                                               | PluXml                |
| Sous-titre/description du site :                              | Blog ou Cms à l'Xml ! |
| Contenu de la balise meta "description" du site (optionnel) : |                       |
| Contenu de la balise meta "keywords" du site (optionnel) :    |                       |
| Langue par défaut du site :                                   | fr -                  |
| Fuseau horaire :                                              | (GMT+01:00) Paris -   |
| Autoriser les commentaires :                                  | Oui -                 |
| Modérer les commentaires à la création :                      | Non -                 |
| Modérer les articles pour les profils Rédacteur et Éditeur :  | Non -                 |

- 1. Renseignez le titre et le sous-titre du site
- 2. Laissez les autres champs et cliquez sur le bouton Modifier la configuration de base, ce qui enregistre votre configuration.

Allez voir le résultat dans l'autre onglet en rechargeant la page : remarquez que, dans la bannière du site <sup>1)</sup>, apparaissent les informations fournies dans **Paramètres/Configuration de base**.

### Thème

Revenez sur l'onglet d'administration. Cliquez sur Paramètres/Thèmes (menu de gauche) :

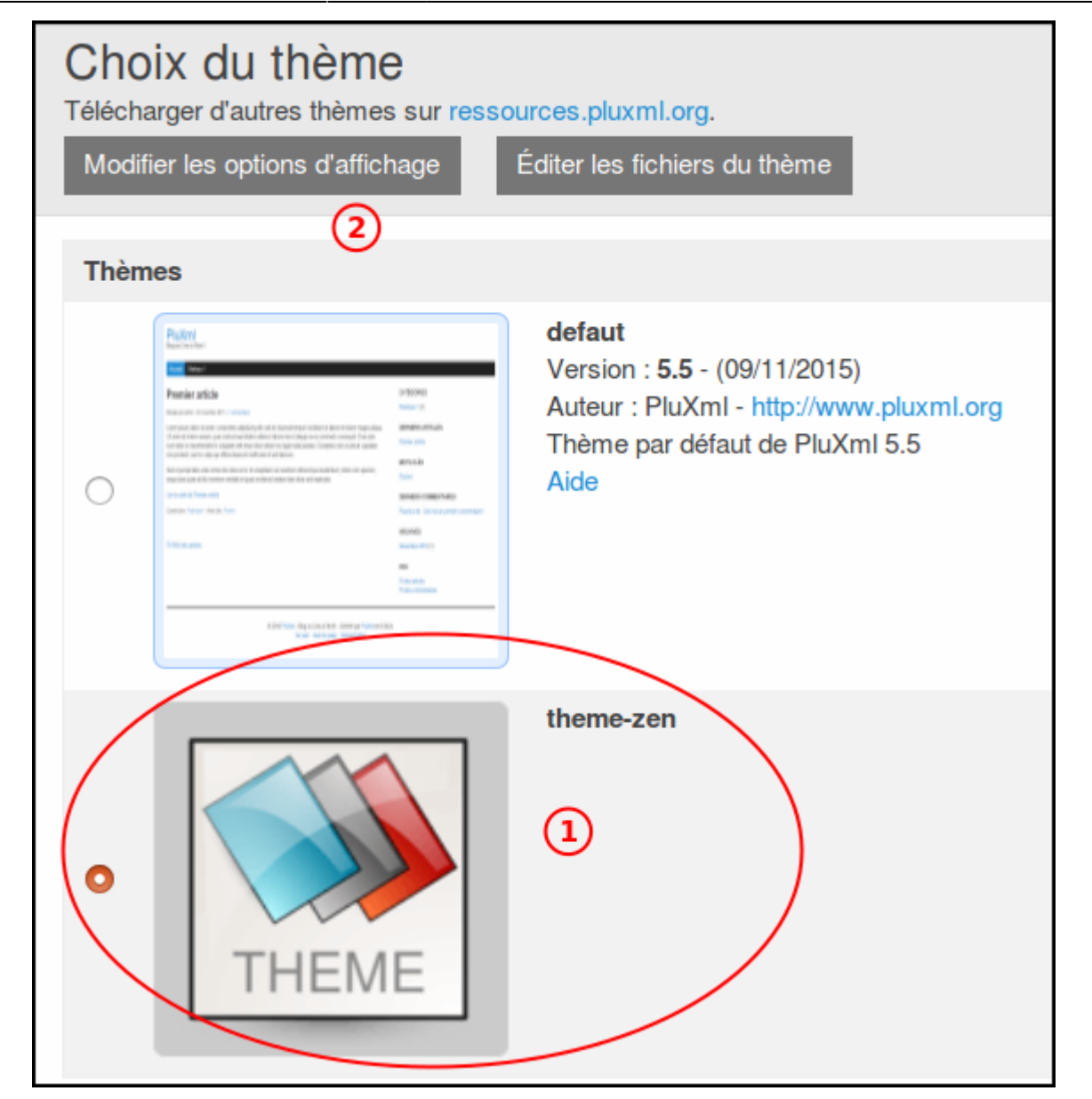

- 1. Sélectionnez le thème Theme-zen
- 2. Enregistrez en cliquant sur le bouton Modifier les options d'affichage.

Si vous allez voir la page d'accueil du site, vous voyez maintenant :

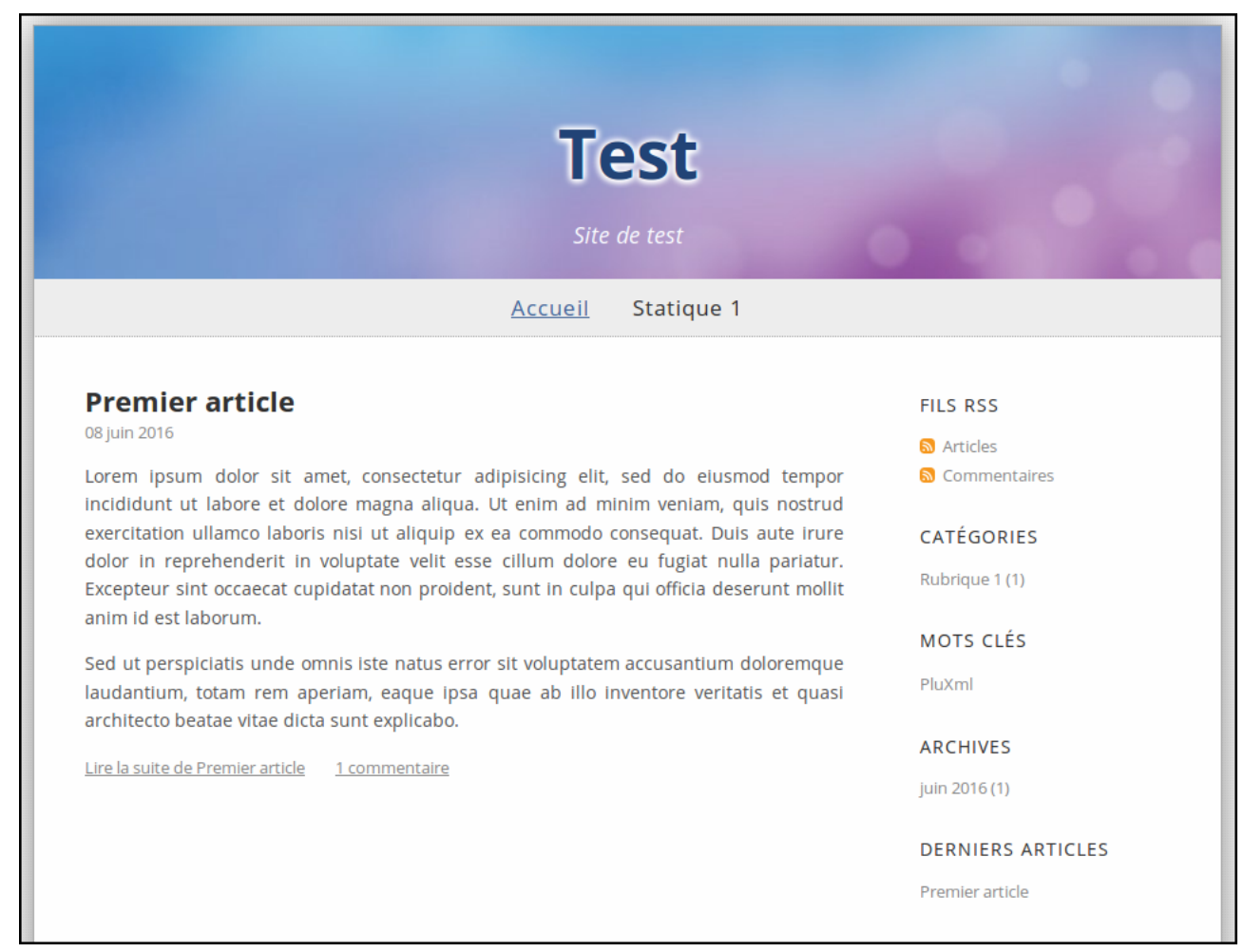

# Plugin MyPluginDownloader

Nous allons maintenant activer le plugin téléversé tout-à-l'heure.

Dans l'onglet d'administration, cliquez sur Paramètres/Plugins :

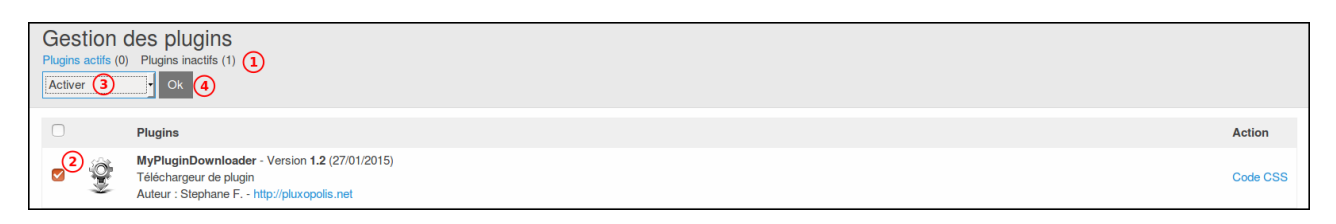

- 1. Cliquez sur le lien **Plugins inactifs** (en haut) : notre seul plugin apparaît car il n'est pas encore activé.
- 2. cochez la petite case à gauche,
- 3. sélectionnez Activer dans la liste déroulante de l'item Pour la sélection,
- 4. cliquez sur OK

Le plugin disparaît car il est activé. Pour le voir, cliquez sur le lien **Plugins actifs** (en haut). Ce plugin va nous servir à en installer d'autres.

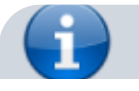

i

il existe une multitude de plugins pour Pluxml, répertoriés comme «officiels» ou «non officiels» dans les pages du site de l'éditeur.

Maintenant que MyPluginDownloader est activé, un nouvel item est apparu dans le menu de l'administration : **MyPluginDowloader** 

Cliquez dessus : la liste des plugins officiels apparaît avec un bouton pour chacun :

| plxMyPluginDownloader                                                                                                    |             |
|----------------------------------------------------------------------------------------------------|-------------|
| Paramètres > Plugins                                                                                                    |             |
| CKEditor - version 4.5.3 (02/09/2015)<br>CKEditor 4.5.3<br>auteur : Stéphane F - http://pluxopolis.net                                                                     | Télécharger |
| MyAkismet - version 1.2 (20/05/2015)<br>Akismet filters out your comment and track-back spam for you<br>auteur : Stéphane F http://piuxopolis.net                          | Télécharger |
| MyAllArchive - version 1.7.2 (02/09/2015)<br>Affiche la liste des archives suivant différents critères dans une page statique<br>auteur : Stephane F http://pluxopolis.net | Télécharger |
| MyAutoMetaDescription - version 1.1 (05/09/2013)<br>Auto Meta Description<br>auteur : Stephane F http://pluxopolis.net                                                     | Télécharger |
| MyBetterUrls - version 1.5.1 (12/02/2016)<br>Amélioration des urls de PluXml<br>auteur : Stephane F http://pluxopolis.net                                                  | Télécharger |
| MyBreadcrumb - version 1.1 (05/09/2013)<br>Fil d'ariane                                                                                                    | Télécharger |

Pour installer un plugin, il suffit de cliquer sur son bouton Télécharger. Le bouton devient grisé.

# plugin CKEditor

Installons l'éditeur **CKEditor**. Cliquez sur le bouton Télécharger en face de CKEditor.

Dans **Paramètres/Plugins**, **plugins inactifs**, à la droite du plugin CKEditor, cliquez sur le lien <u>Configuration</u> :

| Ckeditor<br>Retour à la page des plugins 4<br>Enregistrer 3                                                |              |                                        |
|----------------------------------------------------------------------------------------------------|--------------|----------------------------------------|
| Dossier de stockage des fichiers :<br>Utiliser CKEditor pour l'édition du contenu des<br>pages statiques : | data/medias/ | ex: data/medias/                       |
| Hauteur de l'éditeur (ex: 500 ou 25em ou<br>450px) :                                                       |              |                                        |
| extraPlugins :                                                                                             |              | http://ckeditor.com/addons/plugins/all |

1. Renseignez le répertoire de stockage des fichiers CKEditor comme dans l'exemple

proposé (data/medias/)

- 2. Utiliser CKEditor pour l'édition du contenu des pages statiques : répondre Oui
- 3. cliquez sur le bouton Enregistrer
- 4. Retour à la page des plugins

Activez le plugin **CKEditor**.

### Voir aussi

• (fr) Lien externe

*Contributeurs principaux : jamaique.* 

1)

header

From: http://doc.nfrappe.fr/ - Documentation du Dr Nicolas Frappé

Permanent link: http://doc.nfrappe.fr/doku.php?id=tutoriel:internet:cms:pluxml:mise\_en\_place

Last update: 2022/11/08 19:40